# U-Web Missioni

# Guida all'autorizzazione M.i.A.

# Sommario

| 1 | Indicazioni per il dipendente                    | 5  |
|---|--------------------------------------------------|----|
|   | 1.1 Inserimento Richiesta autorizzazione M.i.A.  | 5  |
|   | 1.2 Ricerca Richiesta autorizzazione M.i.A.      | 25 |
|   | 1.3 Modifiche Richiesta autorizzazione M.i.A     | 27 |
|   | 1.4 Duplicazione Richiesta autorizzazione M.i.A. | 29 |
| 2 | Indicazioni per l'operatore contabile            | 31 |
|   | 2.1 Registrazione in U-Gov visto Co su M.i.A     | 31 |
| 3 | Indicazioni per i responsabili                   | 34 |
|   | 3.1 Autorizzazione/rifiuto richiesta M.i.A       | 34 |
|   | 3.2 Visualizzazione Storico Autorizzazioni       | 38 |

## Introduzione

La distribuzione territoriale delle sedi dell'Ateneo comporta spostamenti necessari all'attività lavorativa e, nonostante l'amministrazione adoperi in misura crescente le tecnologie di comunicazione a distanza, con l'obiettivo di apportare il minor disagio possibile al personale e al contempo contenere i costi, ci sono diverse circostanze che richiedono la presenza fisica dei dipendenti in luoghi diversi dalla propria sede.

La Mobilità intra-Ateneo - M.i.A. - è il rimborso per l'uso di un mezzo di trasporto nel caso di spostamento tra la propria sede di servizio e le altre del multi-campus o uffici/locali UniBo della regione Emilia-Romagna, per lo svolgimento di attività di didattica, di gestione politica e amministrativa dell'Ateneo.

Rientrano nella M.i.A. anche gli spostamenti tra gli uffici ubicati nello stesso comune, per il raggiungimento dei quali è necessario far ricorso a mezzi di trasporto pubblico.

Sono considerati M.i.A anche gli spostamenti verso luoghi temporaneamente considerati alla stregua di sedi UniBo.

In questo caso il dipendente sostiene una spesa il cui onere grava sull'Ateneo, che provvede, verificati requisiti e circostanze, al rimborso.

Non rientrano nella Mobilità intra-Ateneo tutti gli spostamenti verso uffici diversi da quelli di UniBo e quelli per i quali la normativa generale fa espressamente riferimento al trattamento di Missione (per esempio, il rimborso delle spese ai membri delle commissioni di concorso, di abilitazione all'esercizio delle professioni, i sopralluoghi dei rappresentanti dei lavoratori per la sicurezza).

Le regole che si applicano alla M.i.A. sono diverse da quelle previste per la Missione, è quindi importante inquadrare correttamente in quale tipologia rientra lo spostamento per il quale si presenta la richiesta. In caso di errore si rischia di non vedersi riconosciute delle spese, pertanto nel dubbio è consigliato rivolgersi all'operatore contabile.

Per effettuare la mobilità bisogna essere preventivamente autorizzati.

La disciplina della M.i.A. si applica <u>esclusivamente</u> al personale dipendente a tempo indeterminato e determinato:

- ✓ docenti
- ✓ ricercatori
- ✓ tecnici amministrativi
- ✓ dirigenti
- ✓ collaboratori linguistici/lettori

Con la M.i.A. sono ammesse al rimborso <u>solo</u> le spese relative al trasporto/viaggio, debitamente documentate.

La documentazione deve indicare la data, la tratta, il costo; quando ne ricorrono i casi, deve essere vidimata.

Sono rimborsabili le eventuali spese di trasporto sostenute in caso di utilizzo dell'auto di servizio, purché documentate.

Per i viaggi in treno sono rimborsate le spese nei limiti del costo del biglietto di seconda classe indipendentemente da quella scelta dal dipendente e dal suo ruolo.

L'uso dei mezzi straordinari, essendo eccezionale, deve essere preventivamente autorizzato.

Si sottolinea che nel territorio comunale dove si trova la sede di servizio è possibile solo l'uso del mezzo pubblico o, nei casi tassativamente previsti dalla disciplina della M.i.A., il taxi.

Al di fuori del territorio comunale in cui si trova la propria sede di servizio, si può, nei casi tassativamente previsti, essere autorizzati ad utilizzare la propria automobile.

In tal caso il rimborso dell'eventuale pedaggio e parcheggio avviene esclusivamente presentando la relativa documentazione.

Nel caso di utilizzo del telepass, il dipendente deve presentare copia del relativo estratto conto

L'applicativo U-Web Missioni è stato implementato per poter richiedere l'autorizzazione e il rimborso della M.i.A. operando sostanzialmente in analogia con le modalità in uso per le Missioni. Le notifiche automatiche dell'applicativo riportano sempre l'indicazione Missione/Mobilità. In U-Gov si creano nel ciclo Missioni un DG Autorizzazione Missione e, al momento del rimborso, un DG Missione riportanti il flag Intra-Ateneo, e quindi non si deve più registrare un generico di spesa.

Questa guida si rivolge a tutti i soggetti coinvolti nel processo di autorizzazione: il dipendente, l'operatore contabile e l'autorizzatore/responsabile dei fondi.

## 1 Indicazioni per il dipendente

#### 1.1 Inserimento Richiesta autorizzazione M.i.A.

Il dipendente, prima della partenza, si deve collegare al seguente link:

#### https://Missioni.unibo.it

ed entrare nella sezione dedicata, per compilare il modulo relativo alla richiesta di autorizzazione alla M.i.A.

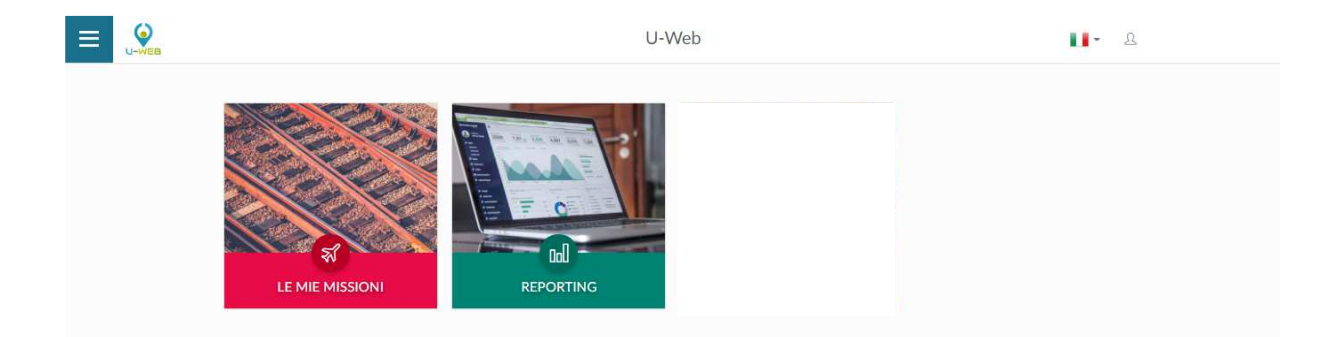

Dopo l'autenticazione con le proprie credenziali istituzionali, il dipendente, deve selezionare la funzione "Nuova Richiesta" posta in alto a sinistra, come mostrato in figura.

|                    | র্ম Missioni             |                    | 🔀 Help + 📲 + |
|--------------------|--------------------------|--------------------|--------------|
| + NUOVA RICHIESTA  |                          |                    |              |
| Q FILTRI RAPIDI:   | ĉ Criteri Di Ricerca:    |                    |              |
| i≡ Da inviare      | Periodo:                 | Da:                | A:           |
| i≡ In approvazione | Ultimi 3 mesi            | • 01/11/2020       | GG/MM/AAAA   |
| i≡ Da richiedere   | Motivazione              | Destinazione       | Stato        |
| rimborso           | Ricerca                  | Ricerca            | Tutti 🕶      |
| i≡ Pagate          |                          |                    |              |
| i≡ Tutte           |                          |                    |              |
|                    | Motivazione Destinazione | ▼Dal Al Costo pres | unto Stato   |

Dopo aver cliccato su "Nuova richiesta", l'applicativo presenta la videata in cui indicare la destinazione. Tutti i campi contrassegnati dall'asterisco sono obbligatori.

I dati da valorizzare sono i seguenti:

| uogo * 📀   |         |            |         |
|------------|---------|------------|---------|
| Dal * 🔞    |         | AI * 💿     |         |
| GG/MM/AAAA | 00 : 00 | GG/MM/AAAA | 23 : 59 |

#### Luogo

Campo obbligatorio, indicare il luogo di destinazione della M.i.A.

Per indicare il luogo, si inserisce direttamente il nome, o parte dello stesso, e l'applicativo elenca i valori presenti in tabella in base alla stringa inserita.

Le destinazioni previste per la mobilità sono:

- Bologna
- Cadriano (Granarolo dell'Emilia)
- Cesena
- Cesenatico
- Cusercoli (Civitella di Romagna)
- Faenza
- Forlì
- Imola
- Ozzano
- Predappio
- Ravenna

- Reggio Emilia
- Rimini
- Tebano (Faenza)

La destinazione deve essere un Comune; non è possibile indicare frazioni per cui nel caso ci si debba recare nei seguenti luoghi:

- ✓ Cadriano
- ✓ Cusercoli
- ✓ Tebano

è necessario indicare il relativo Comune:

- Granarolo dell'Emilia
- Civitella di Romagna
- Faenza

Selezionando una di queste destinazioni appare la seguente videata

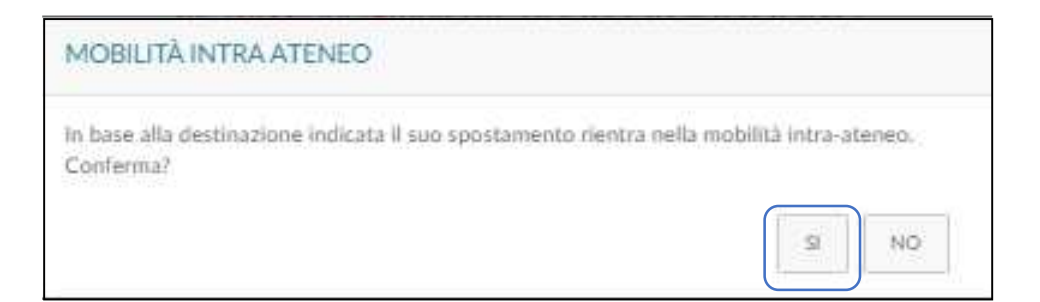

Cliccando "Sì" automaticamente: viene flaggato il campo Mobilità Intra Ateneo:

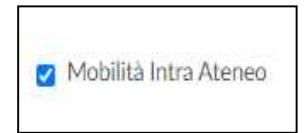

#### e si attiva il relativo regolamento:

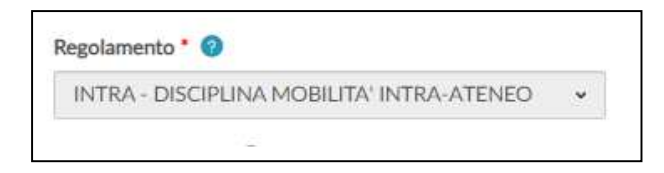

Si raccomanda la massima attenzione nella scelta tra M.i.A. e Missione perché in caso di errore si rischia di non vedersi riconosciute delle spese.

| Qualifica • 🕑                     |    | Luogo Partenza                    |                                           |  |  |
|-----------------------------------|----|-----------------------------------|-------------------------------------------|--|--|
| ND - Personale non docente        | v  | BOLOGNA                           | FPSTR - FONDI DELLA PROPRIA STRUTTURA     |  |  |
| Struttura afferenza * 🕜           |    | Struttura pagante * 📀             | Regolamento * 🥥                           |  |  |
| ARAG - AREA FINANZA E PARTECIPATE | •  | ARAG - AREA FINANZA E PARTECIPATE | INTRA - DISCIPLINA MOBILITA' INTRA-ATENEO |  |  |
| Motivazione * 🕢                   |    | Note 🥝                            | Modalità Rimborso 🔮                       |  |  |
| corso presso campus Rimini        |    |                                   | Elenco spese sostenute (Piè di lista)     |  |  |
|                                   | 11 |                                   | - h                                       |  |  |
| C Mission company                 |    |                                   |                                           |  |  |
| Missione senza spese              |    |                                   |                                           |  |  |
| Mobilità Intra Ateneo             |    |                                   |                                           |  |  |
|                                   |    |                                   |                                           |  |  |
|                                   |    |                                   |                                           |  |  |

#### Dal

Campo obbligatorio dove indicare la data e l'ora presunta di inizio della M.i.A. Va inserita nel formato: gg/mm/aaaa e hh:mm.

### Al

Campo obbligatorio, dove indicare la data e l'ora di fine della M.i.A. Va inserita nel formato: gg/mm/aaaa e hh:mm.

L'applicativo presenta gli altri campi da compilare, come mostrato in figura.

| MISSIONE                          |                  |      |                                  |            |                                           | 9   |
|-----------------------------------|------------------|------|----------------------------------|------------|-------------------------------------------|-----|
| Destinatione                      |                  |      |                                  |            |                                           |     |
| Luogo                             | Dal              |      | Al                               | Sogernione |                                           |     |
| Cisena, Italia                    | 15/12/2020 08:00 |      | 15/12/2020 15/00                 | ho         |                                           | / 1 |
| Quilita † 0                       |                  | Luo  | go Partenza 🛛                    |            | Tipo Richiesta ' 😡                        |     |
| ND - Personale non docertie.      |                  | · B  | OLOGNA                           |            | FPSTR - FONDI DELLA PROPRIA STRUTTURA     |     |
| Struttura afferenza* 😡            |                  | Stru | stura pagante * 🛛                |            | Regolamento * 🛛                           |     |
| ARAG - AREA FINANZA E PARTECIPATE |                  | * A  | RAG - AREA PINANZA E PARTECIPATE |            | INTRA - DISCIPLINA MOBILITA' INTRA ATENEO |     |
| Motivazione * 🛛                   |                  | Not  | . 0                              |            | Modalità Rimborso 🧕                       |     |
| CORSO                             |                  |      |                                  | li.        | Elenca spese sastenute (PE dl Bita)       |     |
| 🖸 Missione senza spese 🧕          |                  |      |                                  |            |                                           |     |
| Mobilità Intra Atoneo             |                  |      |                                  |            |                                           |     |
|                                   |                  |      |                                  |            |                                           |     |

#### SEZIONE MISSIONE

All'interno della sezione "Missione", l'applicativo mostra i valori inseriti nel pannello iniziale.

Se il dipendente deve modificare la destinazione già inserita, clicca sul tasto "Modifica"

C

che riporta nel campo della "Destinazione" dove può inserire quella corretta.

Per cancellare una destinazione già inserita, cliccare il tasto "Cancella"

#### Qualifica

Campo obbligatorio. Viene precompilato in automatico con la qualifica attiva in Ateneo alla data di inserimento della richiesta.

#### Luogo di Partenza

Campo proposto direttamente dall'applicativo che coincide col Comune dove il dipendente ha la sede di servizio. Nel caso in cui il dipendente parta da un Comune diverso, inserisce il nome e sceglie tra quelli proposti dall'applicativo; questo può verificarsi nel caso di M.i.A. in una giornata di lavoro agile emergenziale. Tale dato è importante soprattutto nel caso di utilizzo del mezzo proprio per consentire il calcolo della tratta.

#### Tipo richiesta

Campo obbligatorio. Si riferisce ai fondi da usare per il rimborso delle spese. Il dipendente si posiziona sul campo, clicca sulla freccia, l'applicativo propone la tendina con le opzioni, tra cui scegliere.

| Luogo Partenza 📀      | Tipo Richiesta * 📀                                                                                                    |
|-----------------------|----------------------------------------------------------------------------------------------------|
|                       |                                                                                                    |
| Struttura pagante * ? | FPSTR - FONDI DELLA PROPRIA STRUTTURA<br>FASTR - FONDI DI ALTRA STRUTTURA<br>FAENT - FONDI DI ALTRO ENTE<br>FPROG - FONDI DI PROGETTO |
| Note 🧿                | Modalità Rimborso 🕜                                                                                                    |
|                       | <ul> <li>Elenco spese sostenute (Piè di lista)</li> </ul>                                                                             |
| h.                    |                                                                                                    |

Nell'elenco è presente anche la voce **FONDI DI ALTRO ENTE** che, nella M.i.A., non va selezionata perché non sussistono i presupposti.

In base al tipo di richiesta selezionata, l'applicativo individua le diverse tipologie di responsabili da coinvolgere nel processo.

#### ✓ FONDI DELLA PROPRIA STRUTTURA

In questo caso sono automaticamente avvalorati i campi: Struttura afferenza e Struttura pagante. Il responsabile della struttura e il responsabile dei fondi sono la medesima persona preposta ad autorizzare l'assenza e l'utilizzo dei fondi.

| Qualifica * 🥥                     | Luogo Partenza 🥥                  | Tipo Richiesta * 🕘                                                                                              |
|-----------------------------------|-----------------------------------|----------------------------------------------------------------------------------------------------|
| ND - Personale non docente        | - Bologna                         | FPSTR - FONDI DELLA PROPRIA STRUTTURA ~                                                                         |
| Struttura afferenza * 👔           | C) Struttura pagante * ()         | Regolamento * 🔞                                                                                                 |
| ARAG - AREA FINANZA E PARTECIPATE | ARAG - AREA FINANZA E PARTECIPATE | * TES - REGOLAMENTO DI ATENEO *                                                                                 |
| Motivazione * Q<br>Corso          | Note: 🗢                           | Modalità Rimborso 📀<br>🛞 Elenco spese sostenute (Pié di lista)<br>Indennità forfettaria e sole spese di viazzio |
| Missione senza spese: 💿           |                                   |                                                                                                    |

Quando il dipendente inoltra la richiesta, il responsabile della struttura (Dirigente di Area, Direttore di Dipartimento, ecc.) riceve una notifica che lo informa che c'è una richiesta di autorizzazione M.i.A. da approvare.

A seguito dell'autorizzazione, il dipendente riceve una notifica che comunica l'avvenuta approvazione.

Segue la comunicazione all'operatore contabile che la M.i.A. è stata autorizzata e si può procedere con la creazione della scrittura Coan anticipata.

#### ✓ FONDI DI ALTRA STRUTTURA

In questo caso è automaticamente compilato il campo Struttura afferenza mentre Struttura pagante deve essere selezionata dal dipendente aprendo la tendina. Il responsabile della struttura di afferenza autorizza l'assenza, mentre il responsabile dell'altra struttura indicata dal dipendente autorizza l'utilizzo dei fondi.

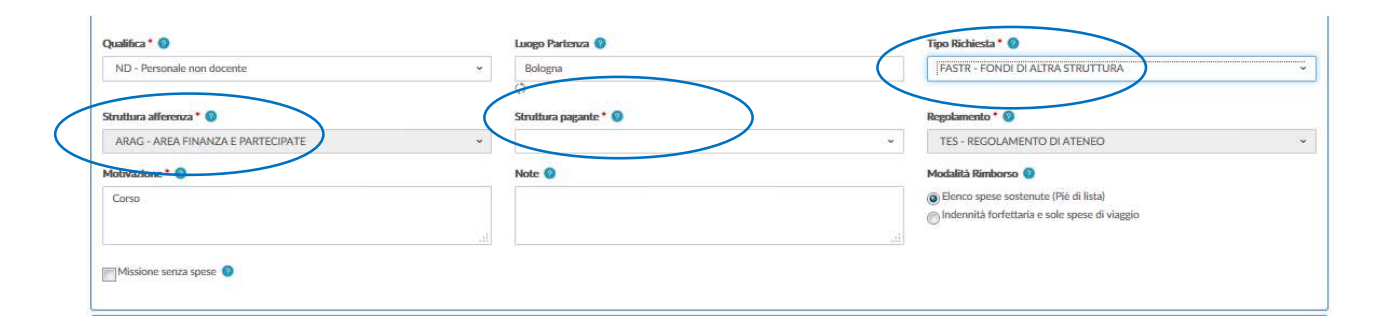

Quando il dipendente inoltra la richiesta, i due responsabili ricevono una notifica e ciascuno autorizza per la parte di propria competenza.

A seguito dell'autorizzazione, il dipendente riceve una notifica che comunica l'avvenuta approvazione.

Segue la comunicazione all'operatore contabile che la M.i.A. è stata autorizzata e occorre procedere con la creazione della scrittura coan anticipata.

#### ✓ FONDI DI PROGETTO

In questo caso è automaticamente compilato il campo Struttura afferenza e il dipendente, aprendo la tendina, seleziona "Fondi di progetto".

In questo caso devono essere avvalorati i campi: responsabile/titolare dei fondi ed eventualmente il progetto; l'applicativo consente di selezionare dalla tendina soltanto i progetti per i quali il dipendente/richiedente è inserito come risorsa umana in U-Gov PJ. Se non lo è può inserire il nome del progetto nel campo "Note" e sarà il responsabile ad inserire il progetto nell'apposito campo prima di autorizzare.

Nel caso in cui la spesa gravi su fondi di progetto, gestiti nella propria struttura o in un'altra, è necessario inserire sempre il tipo richiesta "FONDI DI PROGETTO".

| Qualifica * 🥝                     | Luogo Partenza 📀      | Tipo Richiesta * 👔                                                                         |
|-----------------------------------|-----------------------|--------------------------------------------------------------------------------------------|
| ND - Personale non docente        | Bologna               | FPROG - FONDI DI PROGETTO                                                                  |
| Responsabile * 🔕                  | Progetto 💿            | v                                                                                          |
| Struttura afferenza*              | Struttura pagante * @ | Regolamento * 🕖                                                                            |
| ARAG - AREA FINANZA E PARTECIPATE | Note                  | IES - REGOLAMENTO DI ATENEO     V                                                          |
| Corso                             |                       | ⑧ Elenco spese sostenute (Pié di lista)<br>⊘ Indennită forfettaria e sole spese di viaggio |
| Missione senza spese 🔘            |                       |                                                                                            |

Quando il dipendente inoltra la richiesta, il responsabile della propria struttura e il responsabile del fondo del progetto ricevono una notifica che li informa che c'è una richiesta di autorizzazione ad una M.i.A. da approvare. Il responsabile della propria struttura autorizza l'assenza dal servizio e il titolare dei fondi ne approva l'utilizzo e può anche modificare il progetto inserito dal dipendente, o procedere all'inserimento nel caso in cui il dipendente non abbia indicato il progetto.

A seguito dell'autorizzazione, il dipendente riceve una notifica che comunica l'avvenuta approvazione.

Segue la comunicazione all'operatore contabile che la M.i.A. è stata autorizzata e si può procedere con la creazione della scrittura Coan anticipata.

Qui di seguito sono indicati gli ulteriori campi da compilare in caso di utilizzo di **"FONDI DI PROGETTO"**.

- Responsabile Campo Obbligatorio
- Progetto Campo facoltativo

L'applicativo mostra nella tendina solo i progetti attivi del responsabile selezionato, in riferimento ai quali il dipendente è inserito tra le risorse umane associate al progetto stesso. Se il dipendente non è inserito tra le risorse umane del progetto, può indicare solo il responsabile (eventualmente riporta il progetto nelle note) e sarà il responsabile in fase di autorizzazione ad indicare il progetto su cui far gravare la M.i.A. Il progetto deve essere naturalmente attivo alla data inizio della Mobilità.

#### Unità Lavoro - Campo facoltativo

Il campo viene presentato solo se il progetto ha delle Unità Lavoro ad esso associate. L'Unità Lavoro rappresenta un ulteriore dettaglio (Work package) del progetto selezionato.

#### Struttura Afferenza

Campo obbligatorio. Il campo contiene la struttura a cui afferisce il dipendente. Se univoca viene valorizzata dall'applicativo. Se il dipendente è co-assegnato a due strutture deve selezionare quella per la quale effettua lo spostamento oggetto della M.i.A.

#### Struttura pagante

Campo obbligatorio, indica la struttura su cui grava il costo della M.i.A.

La struttura pagante viene valorizzata dall'applicativo in automatico solo nel caso di Tipo richiesta "Fondi della propria struttura".

Nel caso di Tipo richiesta "Fondi di altra struttura" e "Fondi di progetto" deve essere compilata.

Se la richiesta viene rifiutata da un responsabile, tale richiesta non viene più mostrata tra le richieste da autorizzare agli altri responsabili. Di conseguenza il rifiuto da parte di un responsabile diventa uno stato finale a cui non segue più nessuna autorizzazione ulteriore da parte di altri responsabili.

#### Regolamento

Campo compilato in automatico dall'applicativo che nel caso di M.i.A. presenta questa descrizione "INTRA-DISCIPLINA MOBILITA' INTRA-ATENEO".

#### Motivazione

Campo obbligatorio. È necessario che il dipendente riporti in maniera chiara ed inequivocabile l'attività che va a svolgere e il luogo ovvero l'indirizzo.

#### Note

Campo facoltativo. Campo libero in cui il dipendente può indicare ulteriori dettagli della M.i.A.

#### Modalità Rimborso

Opzione direttamente precompilata dall'applicativo. Indica la tipologia di rimborso: in caso di M.i.A, può essere soltanto 'Elenco Spese sostenute (piè di lista)'

#### SEZIONE MEZZI STRAORDINARI

Il dipendente entra in questa sezione, solo nel caso di richiesta dei mezzi straordinari per l'espletamento della M.i.A.

| There is a second second second second second second second second second second second second second second s | 123      |                                   |            |                                                                 |
|----------------------------------------------------------------------------------------------------|----------|-----------------------------------|------------|-----------------------------------------------------------------|
| Lungo<br>Cocena Italia                                                                                         | D#       | A 18/01/2021 12:58                | Sagensione |                                                                 |
| Accession from the second                                                                                      |          |                                   |            | 1                                                               |
| Qualifica * 🕖                                                                                                  |          | Lungo Parlentra 🔕                 |            | Tipo Richiesta * 🗿                                              |
| ND - Perionale non docente                                                                                     | v.]      | BOLOGNA                           |            | FPSTR - FONDI DELLA PROPRIA STRUTTURA                           |
| Struttura afferenza * 😡                                                                                        |          | Struttura pagante * 😡             |            | Regolumento * 😡                                                 |
| ARAC - AREA FINANZA E PABTECIPATE                                                                              | *        | ARAG - AREA FINANZA E PARTECIPATE | *          | INTRA - DISCIPLINA MOBILITA' INTRA ATENEO                       |
| Mativazione * 😡                                                                                                |          | Nate 😏                            |            | Modulità Rimborso 0<br>🖲 Elenco speise àssistenute (PE di Rata) |
| 🛛 Misilana sentà spese 🎯                                                                                       | <i>B</i> |                                   |            |                                                                 |
| Mobilità Intra Aleneo                                                                                          |          |                                   |            |                                                                 |
|                                                                                                    |          |                                   |            |                                                                 |

Entrando nella sezione 'Mezzi Straordinari, l'applicativo presenta la maschera.

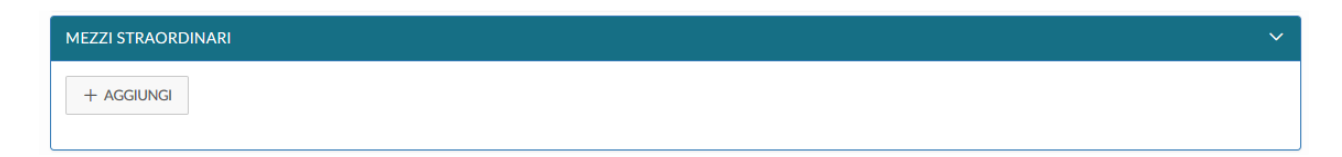

Si deve cliccare sul tasto 'Aggiungi', per inserire il mezzo straordinario.

L'applicativo apre la schermata sotto riportata

| MEZZO                    |            |
|--------------------------|------------|
| Mezzo* 🛛                 |            |
|                          | v          |
| Motivazione Utilizzo * 💿 |            |
|                          | v          |
| Costo presunto *         |            |
|                          |            |
| Note                     |            |
|                          |            |
| Note Autorizzatore       |            |
|                          |            |
|                          |            |
|                          | OK ANNULLA |

#### Mezzo

Campo obbligatorio. L'applicativo propone l'elenco dei mezzi straordinari previsti per la M.i.A. Il dipendente deve selezionare uno tra quelli proposti.

A seconda del mezzo selezionato sono diversi i campi successivi da compilare.

| MEZZO                                                                                     |   |
|-------------------------------------------------------------------------------------------|---|
| Mezzo * 😢                                                                                 |   |
|                                                                                           | v |
| AUTIN - RIMBORSO KM PER USO AUTO PROPRIA INTRA-ATENEO<br>TAXIN - TAXI URBANO INTRA-ATENEO |   |

### > AUTO PROPRIA

Scegliendo auto propria l'applicativo mostra la maschera sotto riportata in cui è necessario avvalorare diversi campi

| MEZZO                                                   |
|---------------------------------------------------------|
| Mezzo* 0                                                |
| AUTIN - RIMBORSO KM PER USO AUTO PROPRIA INTRA-ATENEO * |
| Motivazione Utilizzo * 📀                                |
| u                                                       |
| CALCOLA KM                                              |
| Km Presunti *                                           |
|                                                         |
| Costo presunto *                                        |
|                                                         |
| Targa *                                                 |
| Intestatario *                                          |
| Informazioni auto propria 🥥                             |
| Note                                                    |
| Note Autorizzatore                                      |
|                                                         |
| OK ANNULLA                                              |

#### Motivazione

Campo obbligatorio. Indica il motivo per cui è utilizzato il mezzo straordinario selezionato.

Le motivazioni previste dalla disciplina della M.i.A. per l'utilizzo dell'auto propria sono quelle che compaiono nella tendina sotto riportata

| Sciopero dei mezzi ordinari di trasporto<br>Difficoltà a deambutam debitamente certificata<br>Trasporto di maturiale particolarmente voluminose e/o pesante |                                                              | 2 |
|----------------------------------------------------------------------------------------------------|--------------------------------------------------------------|---|
| Difficoltà a deambutam debitamente certificata<br>Trasporto di materiale particolamiente voluminose e/o pesante                                             | Sciopero dei mazzi ordinari di Irasporto                     |   |
| Trasporto di maturiale particolarmente voluminose e/o pesante                                                                                               | Difficoltà a deambulam debitamente certificata               |   |
|                                                                                                    | Trasporto di maturbile particolamente voluminose e/o pesante |   |
|                                                                                                    | Necessità derivante dalla situatione epidemiologica          |   |

Inserito il mezzo proprio, sotto il campo Motivazione Utilizzo compare il tasto "CALCOLA KM".

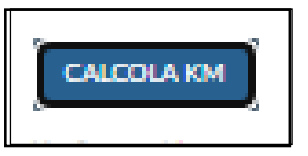

L'applicativo prevede ora il calcolo dei km presunti direttamente all'interno di U-Web Missioni utilizzando i parametri di Google Maps.

Si apre la seguente maschera e si clicca "calcola distanza".

| Inserire II Comune, o per un calcolo | più preciso, l'indirizzo esatto di partenza |  |
|--------------------------------------|---------------------------------------------|--|
| Arrivo 🕜                             |                                             |  |
| Inserire il Comune, o per un calcolo | più preciso, l'indirizzo esatto di arrivo   |  |
| CALCOLA DISTANZA                     |                                             |  |
|                                      |                                             |  |

L'applicativo apre un pannello intermedio con i riferimenti dei dati di partenza e destinazione già inseriti che possono essere modificati ed integrati con l'indirizzo esatto. Il calcolo è possibile solo in caso di unica destinazione, non in presenza di destinazioni intermedie. Digitando il pulsante "CALCOLA DISTANZA" e "USA DISTANZA" i km calcolati saranno riportati nel campo "km presunti".

L'applicativo calcola il tragitto di sola andata; il dipendente può specificare nelle note che i chilometri si riferiscono alla sola tratta di andata o in alternativa, per poter inserire anche il tragitto del ritorno, dopo aver fatto calcola distanza, moltiplica il numero di chilometri ottenuti per due e inserisce manualmente il dato dei km presunti.

| Partenza 🕢                                                                                         |     |  |  |
|----------------------------------------------------------------------------------------------------|-----|--|--|
| Bologna BO, Italia                                                                                 |     |  |  |
| Arrivo 📀                                                                                           |     |  |  |
| Cesena FC, Italia                                                                                  |     |  |  |
| CALCOLA DISTANZA                                                                                   |     |  |  |
| Partenza: <b>Bologna BO, Itali</b><br>Arrivo: <b>Cesena FC, Italia</b><br>Distanza: <b>87,9 km</b> | a   |  |  |
| Tempo stimato: 1 ora 9 mii                                                                         | i i |  |  |

Il dipendente può cliccare "Usa distanza", in questo caso l'importo relativo al costo sostenuto per effettuare tale percorso, viene riportato nel costo presunto.

Il dipendente può indicare manualmente i chilometri presunti senza farli calcolare automaticamente e cliccando "ok" l'applicativo elabora l'importo corrispondente, che viene automaticamente inserito nel campo "costo presunto".

L'applicativo non accetta le misure decimali.

| Mezzo * 🥣                                |                    |
|------------------------------------------|--------------------|
| AUTIN - RIMBORSO KM PER USO AUTO PR      | OPRIA INTRA-ATENEO |
| Motivazione Utilizzo * 📀                 |                    |
| Sciopero dei mezzi ordinari di trasporto |                    |
| CALCOLA KM                               |                    |
| Km Presunti *                            |                    |
| 98                                       |                    |
| Costo presunto *                         |                    |
| 27.75 €                                  |                    |
| Targa *                                  |                    |
| Intestatario *                           |                    |
| Informazioni auto propria 🕜              |                    |
| Note                                     |                    |
| Note Autorizzatore                       |                    |
|                                          | ОК                 |

L'applicativo propone quindi la maschera con gli ulteriori campi da compilare

| AUTIN - RIMBORSO KM PER USO AUTO PROPRIA INTRA-ATENEO |        |
|-------------------------------------------------------|--------|
| Motivazione Utilizzo * 🕜                              |        |
| Sciopero dei mezzi ordinari di trasporto              |        |
| CALCOLA KM                                            |        |
| Km Presunti *                                         |        |
| 88                                                    |        |
| Costo presunto *                                      |        |
| 24.92.F                                               |        |
| Targa *                                               |        |
| Intestatario*                                         |        |
| Informazioni auto propria 🧭                           |        |
| Note                                                  |        |
| Note Autorizzatore                                    |        |
|                                                       |        |
|                                                       |        |
| ок                                                    | ANNULL |

#### Costo Presunto

Campo che viene valorizzato automaticamente.

#### Targa

Campo Obbligatorio. Il dipendente indica la targa del mezzo che utilizza.

#### Intestatario

Campo Obbligatorio. Il dipendente indica il nominativo dell'intestatario dell'auto utilizzata che può essere un'altra persona.

#### Informazioni auto propria

Campo facoltativo. In tale campo il dipendente può inserire le informazioni aggiuntive relative all'automezzo: categoria dell'autovettura, modello, tipo alimentazione e cilindrata.

#### Note

Campo facoltativo. Campo libero in cui il dipendente può indicare ulteriori annotazioni.

La richiesta deve essere autorizzata almeno 48 ore prima; in tal caso l'ufficio Assicurazioni provvede alla copertura assicurativa kasko e infortunio al conducente. Tale copertura copre rischi diversi da quelli dell'assicurazione RC auto. Nel caso di utilizzo dell'auto propria in assenza di preventiva autorizzazione le conseguenze giuridiche ed economiche di un eventuale incidente ricadono sul dipendente e su colui che ha tardivamente autorizzato.

#### PUNTO DI ATTENZIONE

Se più persone vanno in M.i.A. utilizzando il mezzo proprio, solo il proprietario deve inserire la richiesta di autorizzazione all'utilizzo dell'auto.

Gli altri dipendenti, se non richiedono spese a rimborso, non devono presentare il modulo della M.i.A., fatta salva l'opportuna comunicazione dell'allontanamento dalla sede, nelle modalità stabilite dalla propria struttura, al responsabile/referente.

Per il personale tenuto alla timbratura, il tempo impiegato per gli spostamenti intra-Ateneo, così come quello necessario allo svolgimento di attività di servizio autorizzate al di fuori della struttura di afferenza, è considerato, a tutti gli effetti, orario di lavoro. Sul marcatempo il dipendente digita il codice 408 e poi giustifica l'uscita nell'applicativo presenze web. Questo garantisce la copertura assicurativa nel caso di infortunio durante lo spostamento.

### ► TAXI

Il dipendente, una volta scelto tale mezzo, deve cliccare sulla motivazione corretta

| Mezzo * 🕜                                                                        |                                               |
|----------------------------------------------------------------------------------|-----------------------------------------------|
| TAXIN - TAXI URBANO INTRA-ATENI                                                  | :0                                            |
| Motivazione Utilizzo * 🥝                                                         |                                               |
|                                                                                  |                                               |
| Sciopero dei mezzi ordinari di trasporto                                         |                                               |
| Difficoltà a deambulare debitamente c                                            | ertificata                                    |
| Trasporto di materiale particolarmente<br>Spostamenti da e verso il CAAB e strut | voluminoso e/o pesante<br>ture del Lazzaretto |
| Note                                                                             |                                               |
|                                                                                  |                                               |
| Note Autorizzatore                                                               |                                               |
|                                                                                  |                                               |
|                                                                                  |                                               |

e inserire l'importo di spesa nel campo "Costo presunto" e successivamente scegliere il tasto "ok"

| Mezzo * 🕜                |                   |  |
|--------------------------|-------------------|--|
| TAXIN - TAXI URBANC      | INTRA-ATENEO      |  |
| Motivazione Utilizzo * 🥝 |                   |  |
| Sciopero dei mezzi ordi  | nari di trasporto |  |
| Costo presunto *         |                   |  |
| 18,00                    |                   |  |
| Note                     |                   |  |
| Note Autorizzatore       |                   |  |
|                          |                   |  |

confermando in questo modo l'inserimento del mezzo straordinario.

L'applicativo ritorna alla schermata di inserimento della richiesta e nel pannello mezzi straordinari viene mostrato quello inserito.

| + AGGIUNGI |                                                   |                                          |                |             |     |
|------------|---------------------------------------------------|------------------------------------------|----------------|-------------|-----|
| ▲ Mezzo    | Descrizione                                       | Motivazione                              | Costo presunto | Autorizzato |     |
| AUTIN      | RIMBORSO KM PER USO AUTO PROPRIA INT<br>RA-ATENEO | Sciopero dei mezzi ordinari di trasporto | 24,92 €        |             | ۵ / |

Il dipendente, nel caso in cui dovesse inserire ulteriori mezzi straordinari, deve cliccare il tasto "Aggiungi".

Se deve modificare un mezzo già inserito, clicca il tasto "Modifica"

che consente di rientrare nella maschera dei mezzi straordinari per inserire le modifiche necessarie.

Se il dipendente deve cancellare un mezzo già inserito, clicca il tasto "Cancella".

#### SEZIONE SPESE A PREVENTIVO

Entrando nella sezione "Spese a Preventivo", l'applicativo presenta la seguente maschera

| SPESE A PREVEN      | ITIVO                    |        |                        |                  | ~       |
|---------------------|--------------------------|--------|------------------------|------------------|---------|
| + AGGIUNGI          | Totale spese richiedente | 0,00 € | Totale spese prepagate | 0,00 €           |         |
| 🔲 Richiesta anticip | 0                        |        |                        |                  |         |
|                     |                          |        | SALVA ED INVIA         | 📴 SALVA IN BOZZA | ANNULLA |

Cliccando il tasto aggiungi si apre la maschera in cui inserire le spese

| SPESA                                                                                                    |
|----------------------------------------------------------------------------------------------------|
| Тіро * 📀                                                                                                    |
| Spesa che si presume di sostenere                                                                                                    |
| Valuta * 🕜                                                                                                    |
| Valuta in cui è espresso l'importo della spesa presunta                                                                                                    |
| Importo * 📀                                                                                                    |
| Importo presunto nella valuta specificata                                                                                                    |
| Euro* 🛛                                                                                                    |
| Conversione in Euro dell'importo presunto in caso la spesa sia espressa in una valuta diversa. Il Cambio utilizzato è quello in tabella cambi alla data più vicina alla missione. |
| Sostenuta Da * 🕜                                                                                                    |
| Indica se la spesa è anticipata dal richiedente e gli verrà quindi rimborsata oppure è direttamente dall'Ateneo                                                                   |
| Note 🔮                                                                                                    |
| Note per l'ufficio amministrativo o per il responsabile                                                                                                    |

#### Тіро

Dato obbligatorio. Va indicata la tipologia di spesa che si deve inserire, si può digitare direttamente il codice del tipo spesa, oppure si può aprire la tendina per selezionarla dall'elenco. Le spese possibili sono quelle sotto riportate:

| SPESA                                                                                                    |   |
|----------------------------------------------------------------------------------------------------|---|
| Tipo * 🕝                                                                                                    | ~ |
| BENZI - RIMBORSO BENZINA<br>BIKES - SPESE BIKE SHARING<br>BUS - SPESE AUTOBUS<br>CARS - SPESE CAR SHARING<br>METRO - SPESE METROPOLITANA /LINEE URBANE<br>PARCH - SPESE DI PARCHEGGIO<br>PEDAG - PEDAGGIO AUTOSTRADALE<br>PULL - SPESE PULLMAN<br>SERIN - AUTO DI SERVIZIO INTRA-ATENEO<br>TRENO - SPESE VIAGGIO TRENO |   |

#### Valuta

Campo obbligatorio. L'applicativo propone l'euro di default; non è possibile inserire altre valute perché la M.i.A. si svolge solo nel territorio italiano e precisamente nella regione Emilia-Romagna.

#### Importo

Campo obbligatorio. Il dipendente indica l'importo presunto della spesa.

#### Euro

Campo obbligatorio. L'applicativo riporta l'importo presunto della spesa.

#### Sostenuta Da

Campo Obbligatorio. Le opzioni previste sono:

- ✓ DIPENDENTE
- ✓ PREPAGATA ENTE
- ✓ CARTA DI CREDITO ENTE.

Nel caso di M.i.A. la spesa è sostenuta dal dipendente e infatti l'applicativo precompila il campo con la scelta "DIPENDENTE".

**Note -** Campo facoltativo. Campo libero in cui indicare ulteriori dettagli riguardo alla spesa sostenuta

La schermata presenta a piè di pagina, il riquadro dei DATI REGOLAMENTO dove si evince che le spese per M.i.A. non prevedono le casistiche del limite giornaliero e dell'anticipo.

Per confermare l'inserimento della spesa si deve cliccare il tasto 'OK'.

Per inserire ulteriori spese a preventivo, si deve cliccare il tasto "Aggiungi".

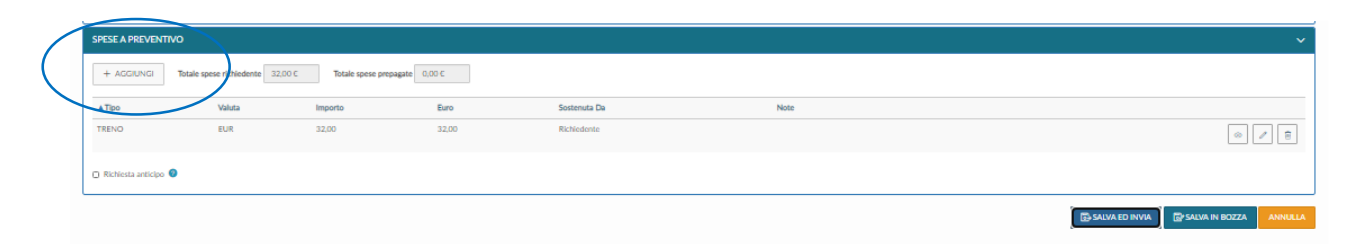

Per la M.i.A. non è ammesso l'anticipo delle spese e pertanto non si deve flaggare la scelta.

È in corso la modifica dell'applicativo per eliminare tale opzione.

Per modificare una spesa a preventivo già inserita, si deve utilizzare il tasto Modifica che riporta nella maschera delle spese a preventivo dove apportare le variazioni.

Se si deve cancellare una spesa a preventivo già inserita, si deve cliccare Cancella.

Nel caso di utilizzo dell'AUTO DI SERVIZIO è possibile chiedere le eventuali spese di carburante e pedaggio autostradale, da inserire nel menu a tendina "Spese a preventivo".

Terminato l'inserimento delle spese, si può procedere a salvare la richiesta.

Posti in fondo a destra ci sono due stati per salvare la richiesta:

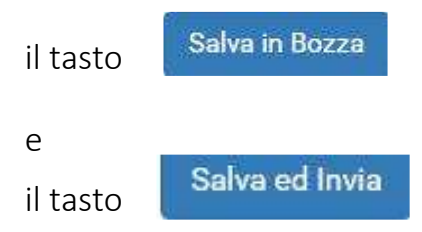

Se si clicca sul tasto "SALVA IN BOZZA", significa che la richiesta deve essere ancora completata. In questo caso compare il messaggio: "LA RICHIESTA È STATA SALVATA CORRETTAMENTE".

Se si clicca sul tasto "SALVA E INVIA", significa che la richiesta è completa e definitiva. In questo caso compare il messaggio: "LA RICHIESTA È STATA INVIATA CORRETTAMENTE".

L'applicativo dà il via al sistema delle notifiche ai responsabili per le autorizzazioni.

## 1.2 Ricerca Richiesta autorizzazione M.i.A.

Per cercare le richieste già inserite, si deve selezionare la funzione "Le Mie Missioni", posta in alto a sinistra, come mostrato in figura.

| U-Web Missioni           | × +                                   |              |                    | - 0     |
|--------------------------|---------------------------------------|--------------|--------------------|---------|
| → C                      | eb.cineca.it/appautmis/#!/listaautmis |              |                    | २ 🕁 🔒   |
|                          |                                       | 彩 Missioni   | 🕃 Help 🗸 📕 🗸       |         |
| - NUOVA RICHIESTA        |                                       |              |                    |         |
| Q FILTRI RAPIDI:         | ECriteri Di Ricerca:                  |              |                    |         |
| I≡ Da inviare            | Periodo:                              | Da:          | Az                 |         |
| ≡ In approvazione        | Ultimi 3 mesi                         | · 28/10/2020 | GG/MM/AAAA         | <b></b> |
| ≡ Da richiedere rimborso | Motivazione                           | Destinazione | Stato              |         |
| ≡ Pagate                 | Ricerca                               | Ricerca      | Tutti <del>~</del> |         |
| I= Tutte                 |                                       |              |                    |         |

Entrati nella funzione, l'applicativo presenta: nella parte alta del pannello, le condizioni di ricerca impostabili e nella parte bassa, l'elenco delle richieste recuperate, secondo le condizioni di ricerca impostate.

L'applicativo in automatico riporta sempre come condizione di ricerca, quella relativa al Periodo "Ultimi 3 mesi", pertanto quando si entra nella funzione vengono sempre mostrate le richieste dell'ultimo trimestre.

Il dipendente può indicare come condizioni di ricerca: un intervallo temporale indicando i campi 'Da', 'A', la Motivazione, la Destinazione o lo Stato scegliendolo dall'elenco mostrato dal menu a tendina. Nei campi Motivazione e Destinazione si può indicare anche solo una stringa della dicitura che si vuole ricercare. L'applicativo elenca i valori presenti in tabella in base alla stringa inserita.

| - NUOVA RICHIESTA |                      |                        |                     |                     |                        |                                     |              |
|-------------------|----------------------|------------------------|---------------------|---------------------|------------------------|-------------------------------------|--------------|
| ≣ Pagate          | Ricerca              |                        | Ricerca             |                     |                        | Tutti +                             |              |
| ≡ Tutte           |                      |                        |                     |                     |                        |                                     |              |
|                   | Motivazione          | Destinazione           | ▼ Dal               | AI                  | Costo presunto         | Stato                               |              |
|                   | prova mia - missione | Reggio nell'Emilia, IT | 31/01/2021<br>07:00 | 31/01/2021<br>18:00 | 56,63€                 | Richiesto rimborso                  | 0 0 1<br>6 Ø |
|                   | prova auto           | Ravenna, IT            | 27/01/2021<br>07:00 | 27/01/2021<br>19:59 | 47,92 €                | ⊘ Rimborso da autorizzare           | 0 0 1<br>6 Ø |
|                   | prova modifica       | Ravenna, IT            | 25/01/2021<br>06:00 | 25/01/2021<br>22:30 | 48 <mark>,</mark> 37 € | ⊘ Richiesto rimborso                | <b>8 0</b>   |
|                   | prova per rimborso   | Roma, IT               | 16/01/2021<br>07:00 | 19/01/2021<br>20:00 | 340,00 €               | Autorizzata:                        | 8            |
|                   |                      |                        |                     |                     |                        | <ul> <li>Visto contabile</li> </ul> |              |
|                   |                      |                        |                     |                     |                        |                                     | 10           |

In questo pannello vengono mostrate sia le Missioni che le M.i.A.

L'applicativo per ogni richiesta presenta le seguenti informazioni dettagliate nella figura sopra riportata.

#### Motivazione

Motivazione della Missione/M.i.A.

#### Destinazione

Destinazione della Missione/M.i.A.

**Dal** Data inizio della Missione/M.i.A.

#### Al

Data fine della Missione/M.i.A.

#### Costo Presunto

Totale delle spese a preventivo indicate nella richiesta.

#### Stato

Rappresenta lo stato del documento. Lo stato risulta: Bozza, se la richiesta è stata salvata ma non inviata. Una volta inviato il documento, sono invece presenti gli "Stati di autorizzazione".

Se l'autorizzazione deve ancora essere concessa compare il simbolo
Se l'autorizzazione è stata concessa compare il simbolo

Se l'autorizzazione è stata negata compare il simbolo

Una volta che tutte le autorizzazioni necessarie sono state date, lo stato della richiesta passa in "AUTORIZZATA" e quindi tutti i simboli sono verdi.

## 1.3 Modifiche Richiesta autorizzazione M.i.A.

Nella pagina iniziale, nella sezione "LE MIE MISSIONI" sono visualizzabili tutte le richieste inserite.

Di fianco ad ogni richiesta sono presenti i seguenti tasti:

• tasto con occhio – "Apri" - consente di vedere tutti i dettagli della M.i.A.

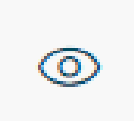

• tasto con doppio foglio – "Duplica" - consente di duplicare la M.i.A. per fare una nuova richiesta

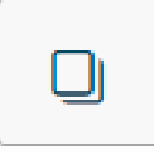

• tasto con cestino – "Cancella la M.i.A."

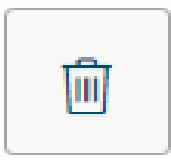

• tasto riporta in bozza – "Riporta in bozza la M.i.A."

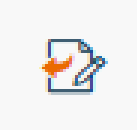

• tasto con calendario – "Esporta la M.i.A. in calendario"

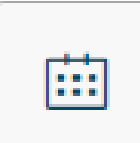

• tasto con stampante – "Stampa"

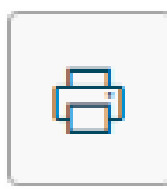

• tasto con graffetta – "Allega" per allegare i giustificativi

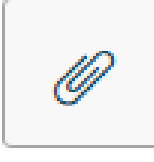

In relazione allo stato in cui si trova la richiesta sono possibili azioni diverse:

✓ la richiesta è in stato "Bozza" – in questo caso è possibile modificare tutti i dati inseriti. Il dipendente può digitare l'icona "APRI" presente in fondo alla riga, e apportare le modifiche.

Nel caso il dipendente si accorga che doveva fare domanda di autorizzazione per una Missione e non per una M.i.A., può togliere il flag su M.i.A. e selezionare il Regolamento Missioni; a questo punto può aggiornare la sezione relativa ai mezzi straordinari e quella relativa alle spese a preventivo.

- Ia richiesta è stata inoltrata agli autorizzatori ma non è stata ancora autorizzata in questo caso è attivo il pulsante riporta in bozza, che permette al dipendente di modificare tutti i dati.
- ✓ la richiesta è stata autorizzata ma non contabilizzata in questo caso sono attivi:
  - il pulsante riporta in bozza, che permette al dipendente di modificare tutti i dati, e la richiesta deve essere nuovamente autorizzata dai responsabili.
  - il pulsante modifica, che consente al dipendente di modificare solo la destinazione e il periodo di M.i.A. e restano confermate le autorizzazioni già accordate in precedenza.
- ✓ la richiesta è stata autorizzata e contabilizzata in questo caso se si devono apportare delle modifiche occorre contattare l'operatore contabile.

È possibile eliminare una richiesta solo se nessun responsabile ha ancora concesso la sua autorizzazione.

## 1.4 Duplicazione Richiesta autorizzazione M.i.A.

È possibile inserire una nuova richiesta a partire da una già inserita.

Per duplicare una richiesta, selezionare la funzione "Le Mie Missioni" posta in alto a sinistra.

Entrati nella funzione, si deve cercare la richiesta da duplicare. Trovata la richiesta, cliccare il tasto 'DUPLICA' come mostrato in figura.

| ्रे FILTRI RAPIDI:       | Criteri Di Ricerca: |              |                     |                     |                |                                                                 |   |
|--------------------------|---------------------|--------------|---------------------|---------------------|----------------|-----------------------------------------------------------------|---|
| ≡ Da inviare             | Periodo:            |              | Da:                 |                     |                | A:                                                              |   |
| ≡ In approvazione        | Ultimi 3 mesi       | v            | 28/10/2020          |                     |                | GG/MM/AAAA                                                      |   |
| ≡ Da richiedere rimborso | Motivazione         |              | Destinazione        |                     |                | Stato                                                           |   |
| ≡ Pagate                 | Ricerca             |              | Ricerca,            |                     |                | Tutti 🕶                                                         |   |
| = Tutte                  |                     |              |                     |                     |                |                                                                 |   |
|                          | Motivazione         | Destinazione | ▼ Dal               | Al                  | Costo presunto | Stato                                                           | ~ |
|                          | prova auto          | Cesena, IT   | 27/01/2021<br>07:00 | 27/01/2021<br>19:59 | 8,00 €         | In approvazione:<br>Svolgimento<br>Uso mezzi<br>Visto contabile |   |
|                          |                     | Poma IT      | 16/01/2021          | 19/01/2021          | 340,00 €       | Autorizzata:                                                    |   |

cliccando il tasto "DUPLICA" l'applicativo passa nella funzione di inserimento di una nuova richiesta che ha tutti i dati valorizzati come nella richiesta originaria; dati tutti modificabili. Terminata la modifica dei dati si salva la nuova richiesta.

## 2 Indicazioni per l'operatore contabile

## 2.1 Registrazione in U-Gov visto Co su M.i.A.

Quando il dipendente in U-Web Missioni, "Salva e invia" la richiesta, in U-Gov si crea automaticamente un **«DG Autorizzazione Missione»**.

Dopo che la richiesta di M.i.A. è stata autorizzata dal/dai responsabili, il DG presenta i seguenti "Stati applicativi":

| » Docu         | menti gestiona   | li / Access  | so per Cicli - | Autori | zzazione Missione (U | D: ARAG - A | REA FINANZA E  | PARTECI | PATE; An           | no: 2021)                     |            |                  |
|----------------|------------------|--------------|----------------|--------|----------------------|-------------|----------------|---------|--------------------|-------------------------------|------------|------------------|
| Nuov           | o Q Ricero       | ca 📝 Mo      | difica 📔       | Applio | a 🛛 🔀 Salva 🛛        | 🗙 Annulla   | Cancella       | 🔊 Dup   | olica              | Completa                      | Iter       | Associazioni     |
| Report:        | Stampa Richiesta | a Autorizz 🗸 | Adobe PDF      | (.pdf) | 🖌 🚔 Stampa           | perazioni:  |                |         | ~                  | 🗘 Esegui                      | E Contesto | Audit            |
| Rivaluta       | richiesta        |              |                |        |                      |             |                |         |                    |                               |            |                  |
| ID DG          |                  | 24131        | 52             |        | Stato (*)            | Cor         | npleto         | (       | Stati Ap           | olicativi                     | C0         |                  |
| Nr. Regi       | istrazione       |              | -              | 38     | Data Registrazione   | (*) 28/     | 01/2021        |         | Non con<br>Non ner | tabilizzata (<br>essita proto | Coan       | 10               |
| <b>Festata</b> | Percipiente      | Richiesta    | Anticipo       | Tratte | Spese a preventiv    | Visto /     | Amministrativo | Autori  | zzazioni           | Coge C                        | oan Spese  | a consuntivo Ore |
| Nr. Doc        | umento           |              |                |        | Data Doc.Rif.        |             |                |         |                    |                               |            |                  |
| Anno (*        | )                | 2021         |                |        |                      |             |                |         |                    |                               |            |                  |
| UO Orig        | ine (*)          | 00072        | 5              | Q      | ARAG - AREA FINAN    | ZA E PARTE  | CIPATE         |         |                    |                               |            |                  |
| UO Num         | nerante          | 00072        | 5              |        | ARAG - AREA FINAN    | ZA E PARTE  | CIPATE         |         |                    |                               |            |                  |
| Data Re        | eg. (*)          | 28/01/       | 2021           |        | Data Scadenza        |             |                | -       |                    |                               |            |                  |
| Progett        | 0                |              |                | Q      |                      |             |                |         |                    |                               |            |                  |
| CUP            |                  |              |                | Q      |                      |             |                |         |                    |                               |            |                  |
| Cig            |                  |              |                |        |                      |             |                |         |                    |                               |            |                  |
| Esclusio       | one Cig          |              |                | Q      |                      |             |                |         |                    |                               |            |                  |
| Unita La       | orove            |              |                | Q      |                      |             |                |         |                    |                               |            |                  |
| Descriz        | ione (*)         | CORSC        | )              |        |                      |             |                |         |                    |                               |            |                  |

Arriva la notifica all'**operatore contabile,** il quale procede alla contabilizzazione del DG autorizzazione, <u>Coan anticipata</u>, sia che la struttura abbia o meno il visto CO obbligatorio.

L'operatore contabile vede che si tratta di M.i.A. dal tipo di regolamento selezionato e dal flag "Mobilità Intra Ateneo".

| Nuovo Q Ricerca              | ✓ Modifica    | 🎽 Applica     | 🔀 Salva                             | 🛃 Annulla   | 💼 Cancella        | Duplica 👔 | Com        | pleta  | lter       | Associazioni |  |
|------------------------------|---------------|---------------|-------------------------------------|-------------|-------------------|-----------|------------|--------|------------|--------------|--|
| eport:                       | Adobe P       | DF (.pdf)     | 🗸 📑 Stampa                          | Operazioni: |                   |           | V \$       | Esegui | 跟 Contesto | Audit        |  |
| livaluta richiesta           |               |               |                                     |             |                   |           |            |        |            |              |  |
| Data e Ora Inizio (*)        | REGOLAMENTO   |               | z-00                                | Data        | e Ora Fine (*)    | 02/01/    | 2021       |        | 18:00      | )            |  |
| Regolamento (*)              | DISCIPLINA MC | BILITA' INTRA | -ATENEO                             | Dura        | ta Giorni         | 1         |            |        |            |              |  |
| Gruppo (*)                   | PTAL PERSON   | ALE TECNICO   | AMMINISTRATI                        | GRADONE     | D EP ED EQUIPAR/  | A V       |            |        |            |              |  |
| Oggetto (*)                  |               |               |                                     | ▼ Tipo      | Campo Attivita (* | ')        |            | ~      |            |              |  |
| Sede servizio (*)            | 000726        | Q A           | RAG - AREA FINA                     | NZA E PART  | ECIPATE           |           |            |        |            |              |  |
| Rimborso metodo<br>analitico |               | R             | imborso metodo<br>nalitico per rimb | orso        |                   |           |            |        |            |              |  |
| Missione al seguito          |               |               |                                     |             |                   |           |            |        |            |              |  |
| Importo spese da terzi       |               | v             | aluta                               |             |                   | Q Import  | to in Euro |        |            |              |  |
| Ente finanziatore            |               |               |                                     |             |                   |           |            |        |            |              |  |
| Codice                       |               | QC            | enominazione                        |             |                   |           |            |        |            |              |  |
| Capitolo (*)                 |               | Q             |                                     |             |                   |           |            |        |            |              |  |
| Polizza Sanitaria            |               |               |                                     |             |                   |           |            |        |            |              |  |

Se l'operatore contabile, in fase di lavorazione del Dg Autorizzazione si accorge che il dipendente ha erroneamente fatto richiesta di M.i.A. invece che di una Missione può modificare tale scelta, selezionando "Regolamento di Ateneo", aggiornando l'oggetto e inserendo il capitolo corrispondente. Contestualmente si aggiorna anche U-Web Missioni.

Per apporre il visto CO bisogna innanzitutto completare il DG Autorizzazione Missione creando le estensioni COGE e COAN. Una volta salvato il DG si può procedere selezionando dalla tendina Operazioni "Crea Scrittura Coan Anticipata per DG" e cliccare su "Esegui":

| » Documenti gestionali / Accesso per Tipologie - Autorizzazione Missione (U.C. Universita' di Bologna; Anno: 2017)                       |
|----------------------------------------------------------------------------------------------------|
| 🖹 Nuovo 🔍 Ricerca 📝 Modifica 🗎 Applica 🕅 Salva 🕅 Annulla 🏦 Cancella 👔 Duplica Completa Iter Associazioni                                 |
| Report: Stamps Richiesta Autorizz 🗸 Adobe PDF (pdf) 🔻 🖨 stamps Operazioni: Non autorizzs (Visto CO) 🔻 💽 Scontesto 🖌 Audit                |
| Rivaluta richiesta Crea Scrittura Cone Antolpera per Dy                                                                                  |
| ID DG 819343 State (*) Completio 5941 99905491<br>The Angeloration MC C                                                                  |
| Nr. Registrazione 48 Data Registrazione (*) 18/10/2017 Kon contebilizza Coan                                                             |
| Testata Percipiente Richiesta Anticipo Tratte Spese a preventivo Autorizzazioni Coge Daan Spese a consuntivo Cicil Ruoli Utente Allegati |
| Crea Estensioni Nuovo Tipo Dim. Ana Crea Estensioni Future Cancella Estensioni                                                           |
| Visualizza Pratica Modifica Pratica Scomponi Documento Visualizza Pratecessore                                                           |
| Nr. Est Tipo Ammontare Esercizio UA Budget UA Voce Coan Stato                                                                            |
| 1 1 Passivo 226,33 2017 UA.A UA.A.AMM. CA.EC.02.1: Non Contabilitzato                                                                    |
| Informazioni COAN                                                                                                    |
| Saldi Macrovoce Scomponi Pratica                                                                                                    |
| Nr. Estensione 0.1                                                                                                    |
| Percentuale 100                                                                                                    |
| Ammontare (*) 226.33                                                                                                    |

Per la M.i.A. in U-Gov sono stati configurati i seguenti dati contabili:

Capitolo → 003213 «Rimborsi spostamenti intra-ateneo»

Voce CO.GE → CG.EC.02.12.06 «Rimborsi spostamenti intra-ateneo»

Voce CO.AN  $\rightarrow$  CA.EC.02.12.07 «Rimborsi spostamenti intra-ateneo»

Nel caso in cui il dipendente abbia erroneamente chiesto l'anticipo, l'operatore contabile non deve procedere al pagamento in quanto per la M.i.A. questa possibilità non è prevista.

## 3 Indicazioni per i responsabili

Una volta inserita da parte del dipendente una richiesta di autorizzazione l'applicativo individua i responsabili coinvolti nel processo di approvazione. Tali responsabili ricevono via e-mail la notifica dell'autorizzazione in attesa.

Ogni responsabile deve decidere se autorizzare, rifiutare o chiedere di rivalutare la richiesta di M.i.A. per la parte di sua competenza.

## 3.1 Autorizzazione/rifiuto richiesta M.i.A.

Il responsabile, che deve valutare una richiesta di autorizzazione M.i.A., si collega alla pagina web:

#### https://Missioni.unibo.it

Dopo l'autenticazione, deve selezionare la funzione "AUTORIZZAZIONI IN ATTESA".

Entrato nella funzione, l'applicativo presenta: nella parte alta del pannello, le condizioni di ricerca impostabili e nella parte bassa del pannello, l'elenco delle richieste in attesa di autorizzazione.

| FILTRI RAPIDI:                    | ECriteri Di Ricerca |                                                                    |                                                        |                                                                                                    |                                                                                                    |                                                                     |                                                                                        |                                                                                      |                                         |
|-----------------------------------|---------------------|--------------------------------------------------------------------|--------------------------------------------------------|----------------------------------------------------------------------------------------------------|----------------------------------------------------------------------------------------------------|---------------------------------------------------------------------|----------------------------------------------------------------------------------------|--------------------------------------------------------------------------------------|-----------------------------------------|
| Da Autorizzare Richiesta          | Periodo:            |                                                                    | Da:                                                    | ,                                                                                                    | A:                                                                                                    | Tipo                                                                | o autorizzazione                                                                       |                                                                                      |                                         |
| ssione                            | Ultimi 12 mesi      | Ψ                                                                  | 28/01/2020                                             | <b></b>                                                                                                    | GG/MM/AAAA                                                                                                    | т                                                                   | utti <del>-</del>                                                                      |                                                                                      |                                         |
| Da autorizzare Rimborso<br>ssione | Motivazione         |                                                                    | Destinazione                                           | 1                                                                                                    | Richiedente                                                                                                    | Vist                                                                | to amministrativo                                                                      |                                                                                      |                                         |
| Tutte                             | Ricerca             |                                                                    | Ricerca                                                |                                                                                                    | Ricerca                                                                                                    | Т                                                                   | utti <del>-</del>                                                                      |                                                                                      |                                         |
|                                   |                     |                                                                    |                                                        |                                                                                                    |                                                                                                    |                                                                     | 10.00                                                                                  |                                                                                      |                                         |
|                                   | Richiedente         | Motivazione                                                        | Destinazione                                           | ▼ Dal                                                                                                    | AI                                                                                                    | Costo presunto                                                      | amministrativo                                                                         | Tipo autorizzazione                                                                  |                                         |
|                                   | Richiedente         | Motivazione<br>prova auto                                          | Destinazione<br>Cesena, IT                             | ▼Dal<br>27/01/2021 07:00                                                                                         | Al 27/01/2021 19:59                                                                                                    | Costo presunto<br>8.00 €                                            | Non verificato                                                                         | Tipo autorizzazione<br>Uso mezzi<br>Svolgimento                                      | 0                                       |
|                                   | Richiedente         | Motivazione<br>prova auto<br>CAMBIO                                | Destinazione<br>Cesena, IT<br>Cesena, IT               | ▼ Dal<br>27/01/2021 07:00<br>26/01/2021 08:00                                                                    | AI           27/01/2021 19:59           26/01/2021 13:59                                                                                                    | Costo presunto<br>8.00 €<br>31,92 €                                 | Non verificato                                                                         | Tipo autorizzazione<br>Uso mezzi<br>Svolgimento<br>Rimborso                          | 8                                       |
|                                   | Richiedente         | Motivazione Prova auto CAMBIO TEST PROGETTO                        | Destinazione<br>Cesena, IT<br>Cesena, IT<br>Milano, IT | ▼Dal           27/01/2021 07:00           26/01/2021 08:00           18/01/2021 08:00                            | Al           2         27/01/2021 19:59           2         26/01/2021 13:59           2         18/01/2021 23:59                                                                           | Costo presunto           8.00 €           31,92 €           10.00 € | Non verificato Non verificato                                                          | Tipo autorizzazione<br>Uso mezzi<br>Svolgimento<br>Rimborso<br>Svolgimento           | 8                                       |
|                                   | Richiedente         | Motivazione<br>prova auto<br>CAMBIO<br>TEST PROGETTO<br>test mezzi | Destinazione Cesena, IT Cesena, IT Milano, IT Roma, IT | ▼Dal           27/01/2021 07:00           26/01/2021 08:00           18/01/2021 08:00           15/01/2021 08:00 | AI           0         27/01/2021 19:59           0         26/01/2021 13:59           0         26/01/2021 23:59           0         18/01/2021 23:59           0         15/01/2021 23:59 | Costo presunto<br>8.00 €<br>31,92 €<br>10.00 €                      | Amministrativo<br>amministrativo<br>Non verificato<br>Non verificato<br>Non verificato | Tipo autorizzazione Uso mezzi Svolgimento Rimborso Svolgimento Uso mezzi Svolgimento | 000000000000000000000000000000000000000 |

L'applicativo preimposta sempre come condizione di ricerca quella relativa agli "Ultimi 12 mesi". In questo modo, quando si entra nella funzione "Autorizzazioni in Attesa", sono sempre mostrate le richieste in attesa di autorizzazione con data inizio Missione compresa nell'ultimo anno.

Il responsabile può indicare come condizioni di ricerca anche delle date specifiche, valorizzando i campi 'Da', 'A', o effettuare la ricerca per Motivazione o Destinazione. Nei campi Motivazione e Destinazione può indicare anche solo le iniziali della dicitura che vuole ricercare.

Prima di autorizzare, il responsabile può verificare nel dettaglio i dati della richiesta, entrando nel documento e cliccando sull'icona con l'occhio "Apri", e per autorizzare,

in alto nella maschera, clicca

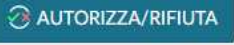

Per autorizzare può anche cliccare il tasto "Autorizza/Rifiuta" presente in fondo alla riga della richiesta.

In entrambi i casi, l'applicativo apre il pannello mostrato in figura:

| Missione                                                                                                    |                                    |                      |
|----------------------------------------------------------------------------------------------------|------------------------------------|----------------------|
| Destinazione                                                                                                    | Data e Ora Inizio                  | Data e Ora fine      |
| Cesena, IT                                                                                                    | 27/01/2021 07:00                   | 27/01/2021 19:59     |
| Motivazione                                                                                                    |                                    | Costo presunto       |
| prova acito                                                                                                    |                                    | 8.00 E               |
| Nota                                                                                                    | د<br>مر ایر                        | Costo presunto mezzl |
| 1                                                                                                    | © MOLIBADETTAGED                   | 24.92 C              |
| Visto amministrativo                                                                                                    | Nota                               |                      |
| Visto amministrativo<br>Non verificato                                                                                                    | Nota                               |                      |
| Visto amministrativo<br>Non verificato                                                                                                    | Nota                               |                      |
| Visto amministrativo<br>Non verificato<br>Autorizzazioni da evader<br>Svolgimento * 💿                                                                                     | Nota                               | ota                  |
| Visto amministrativo Nion verificato Autorizzacioni do evode Svolgimento *  O Autorizzo O Rifueto                                                                         | Nota                               | ota                  |
| Visto amministrativo Non verificato Antorizzazioni da evade Svolgimento *  O Autorizza O Rifusto Uto messo AUTor (RAMDO) PROPRIA INTRA-ATENEO                             | D Dartvaluture                     | ota                  |
| Visto amministrativo<br>Non verificato<br>Autorizzazioni de evolu-<br>Svolgimento *<br>O Autorizzazioni de evolu-<br>Uso messo Autori (Response)<br>PROPRIA INTRA-ATENEO) | Nota<br>PO Dairtvatutire N<br>NOTA | ota                  |

Nella sezione "Missione" sono riportati i dati principali della richiesta: destinazione, data ed ora di inizio e fine e motivazione della M.i.A.

Inoltre, è presente il tasto "MOSTRA DETTAGLIO" per poter visualizzare i singoli dati della richiesta.

Nella sezione "Autorizzazioni da evadere" l'applicativo, a seconda dei casi, mostra i tipi di autorizzazione in attesa di decisione da parte del Responsabile:

- ✓ alla M.i.A.
- ✓ all'uso dei mezzi straordinari
- ✓ all'uso dei fondi

Il responsabile, fatte le dovute valutazioni, accorda o meno una o tutte le autorizzazioni e può anche scegliere "Da rivalutare", nel caso ritenga che il dipendente debba modificare/integrare alcuni dati nella richiesta prima di poterla autorizzare, indicando quali modifiche/integrazioni richiede nel campo Nota, che in questo caso, diventa obbligatorio.

Nel caso di utilizzo di Fondi di progetto, il responsabile che autorizza all'utilizzo di tali Fondi, nella sezione "Missione" vedrà avvalorati ulteriori campi relativi al progetto.

| 2000 C              |                          |                    |
|---------------------|--------------------------|--------------------|
| Destinazione        | Data e Ora inizio        | Data e Ora fine    |
| Cesena              | 04/11/2017               | 04/11/2017         |
| Motivazione         |                          |                    |
| progetto            |                          | MOSTRA DETTAGLI    |
| Progetto 🕜          |                          | Budget Disponibile |
| CENTRO DI CALCOLO   | )                        | 3.060,83 €         |
| Struttura pagante 🧿 |                          |                    |
| CESIA - AREA SISTEM | II E SERVIZI INFORMATICI | ~                  |
|                     |                          |                    |
| Autorizzazioni      |                          |                    |
| Fondi progetto * 🔇  |                          | Nota               |
| Autorizzo           | 🛛 🔘 Da rivalutare        |                    |
|                     |                          |                    |

Per autorizzare la richiesta di Missione il responsabile deve attivare il flag nella sezione "Autorizzazioni" e cliccare su PROCEDI.

## 3.2 Visualizzazione Storico Autorizzazioni

Il responsabile per verificare le richieste autorizzate deve selezionare la funzione "STORICO AUTORIZZAZIONI":

| NUOVA RICHIESTA 🗮 LE MI | e Missioni 🕚 Autorizzazioni in Attesa |   | ZZAZIONI     |         |              |
|-------------------------|---------------------------------------|---|--------------|---------|--------------|
| Q FILTRI RAPIDI:        | Criteri Di Ricerca:                   |   |              |         |              |
| ≡ Rifiutate             | Periodo:                              |   | Da:          |         | A:           |
| Autorizzate             | Ultimi 3 mesi                         | • | 26/07/2017   | <b></b> | GG/MM/AAAA   |
| Tutte                   | Motivazione                           |   | Destinazione |         | Autorizzata: |
|                         | Ricerca                               |   | Ricerca      |         | Tutti •      |

L'applicativo presenta nella parte alta del pannello i criteri di ricerca e nella parte bassa il risultato della ricerca.